# Turnitin check page

🖹 147 🔘 Yexiang Wu 🛗 Fri, Sep 1, 2023 🖿 Assignment, Turnitin

### Overview:

This guide will show you how to self-check the similarity of your work on the Learning Mall Core page.

#### What to know:

This area has been created to provide all XJTLU students and academic staff with a quick and easy way to check work with Turnitin, an automated plagiarism and collusion detection service.

Turnitin provides the ability to compare the contents of a submitted file with the contents of millions of websites, journals, periodicals and other scholarly resources. To learn more about Turnitin in general, please click here, and to view further information about submitting files to the service, please click here.

This facility has been provided for all currently enrolled XJTLU students and active staff members to use; however, please note that certain responsibilities accompany use of this area, and therefore users must view and acknowledge the Terms of Use below before they are able to make use of the Turnitin Check functionality.

By uploading and submitting work to the Turnitin Check area on Learning Mall Core you acknowledge the following:

If you are a student, the work you submit MUST be your own, i.e. it **MUST NOT** be work authored by another student Teaching staff may submit work on behalf of a student only when the student concerned is a member of the class the teacher is responsible for teaching

Following a user's initial 3 submissions, Turnitin requires that generation of an Originality Report for each subsequent submission occurs only after a period of 24-hours has passed

The use of Turnitin in this way does not affect the right of the submitted work's author to assert copyright ownership - as detailed here

Due to Turnitin's servers being physically located in the United States, and dependent on network traffic conditions as well as the size of the file being submitted, uploading can sometimes take 30 seconds

## Table of Contents

Step 1: Go to the Turnitin Check area

Step 2: Access to the "Turnitin Check" activity

Step 3: Upload the submission

Step 4: Wait for the Turnitin reports

### Step 1: Go to the Turnitin Check area

\_\_\_\_\_

You can search for the Turnitin Check area by go to the "All modules" page:

| Dashboard My courses All modules Need Help? |            |
|---------------------------------------------|------------|
|                                             |            |
| Learning Mall Core                          |            |
| Academy of Future Education                 | \$         |
|                                             |            |
|                                             | Expand all |
| 1 2 »                                       |            |

Click the search result "Turntin Check" :

| Learning Mall Core |     |  |
|--------------------|-----|--|
| Turnitin           | a   |  |
|                    |     |  |
| Search results     | : 1 |  |

### Step 2: Access to the "Turnitin Check" activity

Click the assignment "Turnitin Check":

\_\_\_\_\_

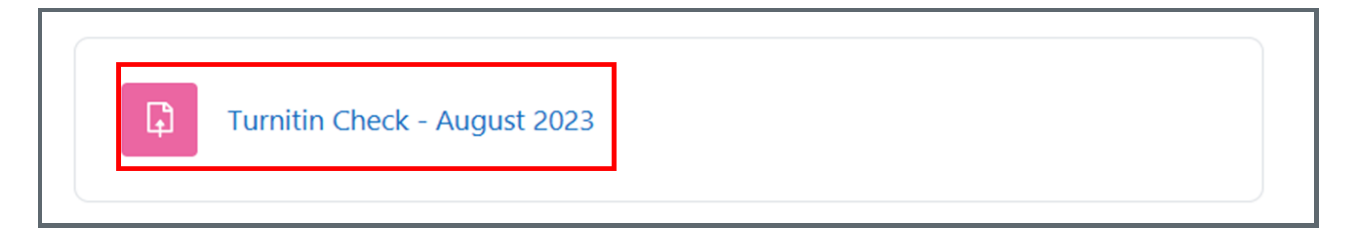

|  | Step 3: Upload the submission |  |
|--|-------------------------------|--|
|--|-------------------------------|--|

Click the "Add submission" button to upload your files

| Turnitin Check - August 2023                                                                                                    |                                      |  |  |  |
|----------------------------------------------------------------------------------------------------|--------------------------------------|--|--|--|
| Opened: Wednesday, 28 June 2023, 12:00 AM                                                                                                    |                                      |  |  |  |
| In order to enhance the checking speed of Turnitin, this Assignment will be <u>reset at the</u><br><u>beginning of each month</u> . So please remember to save a copy of your submission. |                                      |  |  |  |
| Add submission                                                                                                    |                                      |  |  |  |
| Add submission                                                                                                    | us                                   |  |  |  |
| Add submission Submission status                                                                                                    | US No submissions have been made yet |  |  |  |

Drag and drop your files into the blue dashed box below, and then click save (please pay attention to the equired file types , more information, please click here ):

| <ul> <li>Add submission</li> </ul> |                                                      |  |  |  |
|------------------------------------|------------------------------------------------------|--|--|--|
| File submissions                   | Maximum file size: 50 MB, maximum number of files: 5 |  |  |  |
|                                    |                                                      |  |  |  |
|                                    | Files                                                |  |  |  |
|                                    | $\odot$                                              |  |  |  |
|                                    | You can drag and drop files here to add them.        |  |  |  |
|                                    | Accepted file types:                                 |  |  |  |
|                                    | application/postscript .eps .ps                      |  |  |  |
|                                    | Excel 2007 spreadsheet .xlsx                         |  |  |  |
|                                    | Excel spreadsheet .xls                               |  |  |  |
|                                    | File .hwp .wpd                                       |  |  |  |
|                                    | HTML document .html                                  |  |  |  |
|                                    | OpenDocument Text document .odt                      |  |  |  |
|                                    | PDF document .pdf                                    |  |  |  |
|                                    | Powerpoint 2007 presentation .pptx                   |  |  |  |
|                                    | Powerpoint 2007 slideshow .ppsx                      |  |  |  |
|                                    | Powerpoint presentation .pps .ppt                    |  |  |  |
|                                    | RTF document .rtf                                    |  |  |  |
|                                    | lext file .txt                                       |  |  |  |
|                                    | Word document .docx                                  |  |  |  |
|                                    | Word document .doc                                   |  |  |  |
|                                    |                                                      |  |  |  |
|                                    | Save changes Cancel                                  |  |  |  |

Step 4: Wait for the Turnitin reports

The report generation will take some time, but in some cases, it could be slow. For example, following a user's initial 3 submissions, Turnitin requires that generation of an Originality Report for each subsequent submission occurs only after a period of 24-hours has passed.

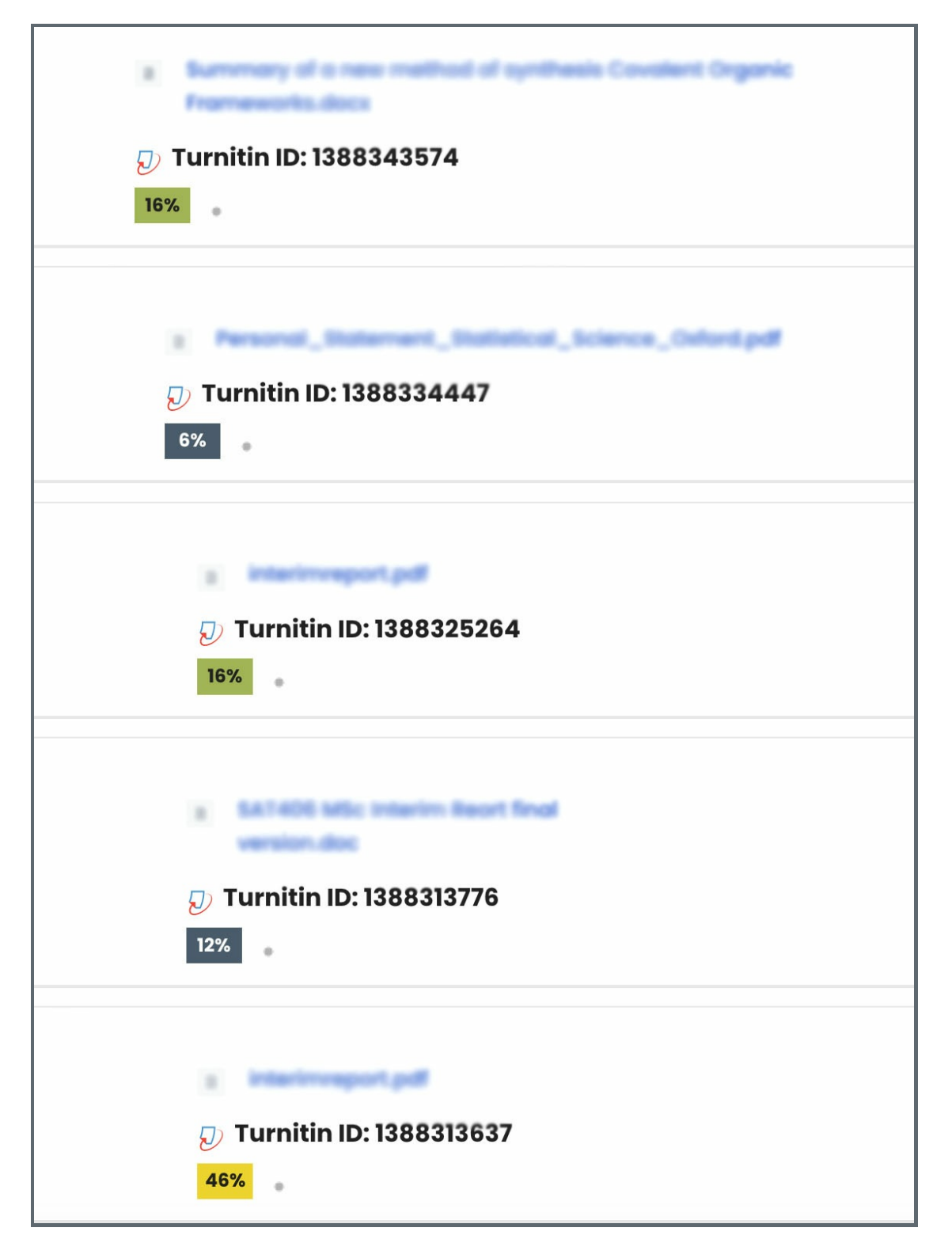

Tip: Bookmark the Turnitin Check page

You can bookmark the page if you like by clicking the blue button "Bookmar" on your right navigation bar:

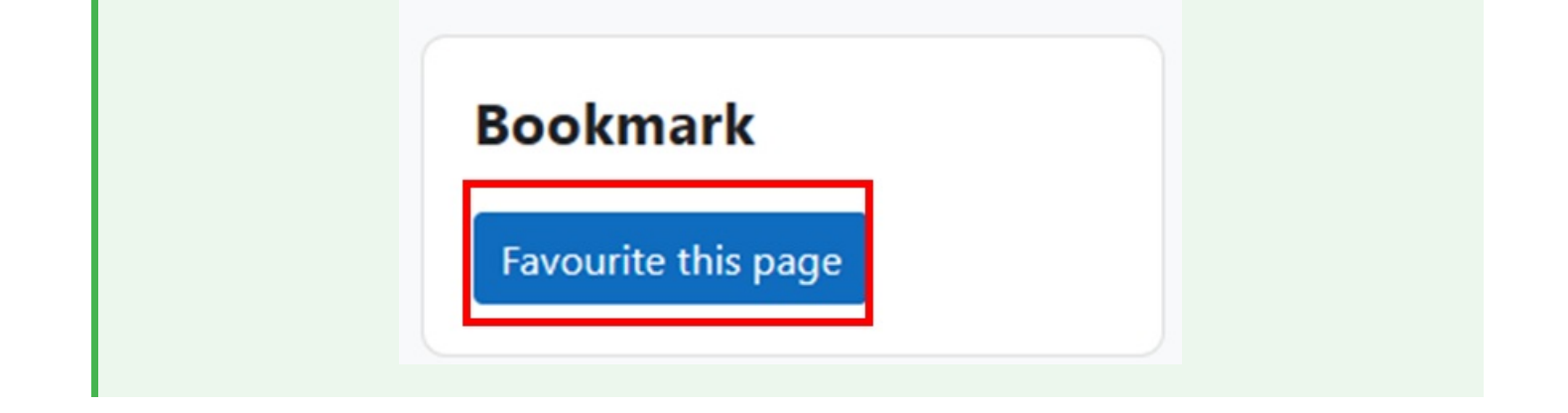

Online URL: https://knowledgebase.xjtlu.edu.cn/article/turnitin-check-page-147.html